## چگونگی تأیید پروپوزال توسط استاد راهنما، مشاور، گروه و دانشکده

ابتدا وارد گلستان شوید. اگر به عنوان راهنما یا مشاور قصد تأیید پروپوزارل را دارید (و مثلاً مدیر گروه نیز هستید) دقت کنید که در پایین صفحه نقش شما در گلستان استاد باشد نه مدیر.

۱. از منوی دانشجو – درخواستها – درخواست تصویب موضوع ... که در شکل زیر نمایش داده شده است صفحه مربوط را باز کنید.

| متسبب بمالية                                                           | شت نام استشخوان خدمت الرزير          | کاربر : حمیدرضا جمالی مهموئی <mark>خروج</mark><br>آمونش بی بتوهش مالم و اداری |
|------------------------------------------------------------------------|--------------------------------------|-------------------------------------------------------------------------------|
| تقاضاي بررسي و حل مشكلات آموزشي دانشجو                                 | ب میں پی مرب میں ہے۔<br>  درخواست ہا | دانشجو<br>دانشجو                                                              |
| درخواست تصويب موضوع و اسانيد فعاليتهاي اموزشني-پژوهشني<br>درخواست دفاع | 4                                    | استاد<br>جلسه درس، امتحان و نمره<br>~                                         |
|                                                                        | 4                                    | گزارش هاي آموزش<br>اطلاعات جامع دانشجو                                        |
|                                                                        |                                      | اطلاعات جامع آموزشني استاد                                                    |

۲. در صفحهای که باز می شود، روی علامت سئوال جلوی درخواستهای بررسی نشده کلیک کنید (شکل زیر). یک پنجره آبی باز می شود که درخواست های بررسی نشده را نشان می دهد.

|        |                                                                | تىد فعالىتھاى آمەزشىي-پژوھشىي   | موضوع و اسا       | ہ<br>ت تصویب     | ن مهمونی خرو<br>🛛 🗙 درخواس | حمیدرضا جمالہ<br>( منوف کاربر | کاربر : •<br>۸ × |
|--------|----------------------------------------------------------------|---------------------------------|-------------------|------------------|----------------------------|-------------------------------|------------------|
|        |                                                                | نهاي آموزشڪِ-پڙوهشڪِ            | ساتيد فعاليا      | ښوع و ان         | ، تصویب هوه                | درخواست                       | 0                |
|        | ] درخواستهاي بررسی نشد <mark>ه [؟]</mark>                      |                                 |                   | <u></u>          |                            | دانشجو                        | شماره            |
|        |                                                                |                                 |                   |                  | <u>ىد</u>                  | خواست جد                      | ثبت در           |
|        | ایید یا عدم تایید درخواست تحت ستون "تایید دانشجو" کلیک نمایید. | ِ دانشجو انجام شده باشد، جهت تا | يستي تاييد        | دواست با         | قرارگرفتن درخ              | مورد بررسني                   | جهت د            |
| - آموز | تاييد<br>اهنما2 استاد مشاور1 أستاد مشاور2 گروه اموزشي دانشكده  | دانشجو استاد راهنما1 استاد را   | مشاهده<br>پرویزال | ارسال<br>پرویزال | ی مشاهده<br>مشخصات         | اصلاح حذف                     | رديف             |
| <      |                                                                |                                 |                   |                  |                            |                               | >                |
|        |                                                                |                                 |                   |                  |                            |                               |                  |
|        |                                                                |                                 |                   |                  |                            |                               |                  |
|        |                                                                |                                 |                   |                  |                            |                               |                  |
|        |                                                                |                                 |                   |                  |                            |                               |                  |
|        |                                                                |                                 |                   |                  |                            |                               |                  |

۳. شکل زیر نشاندهنده درخواستهای بررسی نشده است. روی دانشجوی مورد نظر خود کلیک کنید تا صفحه مربوط به درخواست وی باز شود.

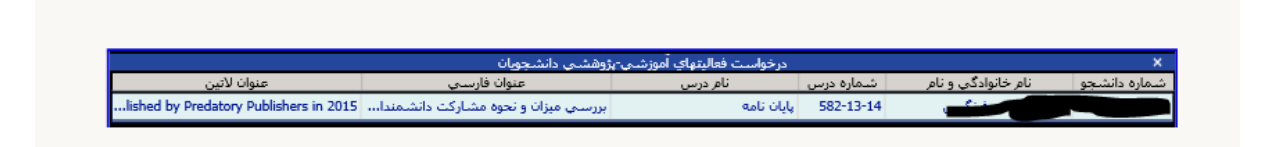

۴. در صفحه درخواست (شکل زیر) مشاهده می کنید که در زیر نام دانشجو نوشته است «بله» یعنی دانشجو خودش درخواستش را ۲ را تأیید کرده است. اگر نوشته باشد خیر شما قادر به تأیید نیستید و لازم است که دانشجو اول خودش درخواستش را کامل و تأیید کند. قبل از تأیید لازم است که حتماً درستی اطلاعات وارد شده توسط دانشجو را کنترل کنید. برای اطمینان از اینکه دانشجو اطلاعات پروپوزال مثل عنوان فارسی و انگلیسی و اسم راهنما و مشاور وغیره را صحیح وارد کرده است میتوانید روی گزینه «مشاهده» کلیک کنید و درستی اطلاعات را کنترل کنید و در صورت لزوم آن را اصلاح کنید.

|                                                        | کاربر : حمیدرها جمالی مهمونی اخروج<br>🗙 🗙 منوف کاربر 🗽 درخواست تصویب موضوع و اسانید فعالیتهای آموزشیی-پژوهشیی |                |              |                 |                |                    |            |            |            | کاربر :<br>۵ |               |          |               |
|--------------------------------------------------------|----------------------------------------------------------------------------------------------------|----------------|--------------|-----------------|----------------|--------------------|------------|------------|------------|--------------|---------------|----------|---------------|
| 🔘 درخواست تصويب موضوع و اساتيد فعاليتهاي آموزشي-پژوهشپ |                                                                                                    |                |              |                 |                |                    |            |            |            |              |               |          |               |
|                                                        |                                                                                                    |                | ي نشده 🔋     | واستهاي بررسه   | درخ            | U                  | ي فرنگيس   | جشيره نژاد | (?:)       | 933221       | بو 502        | ه دانشج  | شماره         |
|                                                        |                                                                                                    |                |              |                 |                |                    |            |            |            |              | <u>ن جديد</u> | رخواست   | <u>ثبت در</u> |
|                                                        | کلیک نمایید،                                                                                                  | "تاييد دانشجو" | لت تحت ستون  | دم تایید درخواس | جهت تایید یا ع | جام شده باشد.      | دانشجو ان  | ستي تاييد  | خواست بايا | رارگرفتن در- | سـي قر        | مورد برر | جهت           |
| آممز                                                   |                                                                                                    |                |              | تاييد           |                |                    |            | مشاهده     | ارسال      | مشاهده       |               | املاح    | . ö           |
| العور                                                  | دانشكده                                                                                                    | گروه اموزشني   | استاد مشاور2 | استاد مشاور1    | استاد راهنما2  | استاد راهنما1      | دانشجو     | يرويزال    | يرويزال    | مشخصات       | 010           | Eren     | رديف          |
| بررسى                                                  | بررسى نشده                                                                                                    | بررساي تشده    |              | بررسى نشده      |                | <u>ىررسىي تشدە</u> | <u>ىلە</u> | مشاهده     | ارسال      | مشاهده       | حذف           | اصلاح    | 1             |
| ^                                                      |                                                                                                    |                |              |                 |                |                    |            |            |            |              |               |          |               |
|                                                        |                                                                                                    |                |              |                 |                |                    |            |            |            |              |               |          |               |
|                                                        |                                                                                                    |                |              |                 |                |                    |            |            |            |              |               |          |               |

۵. در زیر نام استاد راهنما نوشته شده که «بررسی نشده». روی بررسی نشده (در شکل فوق)کیلک کنید. پنجره کوچکی باز می شود که دو گزینه دارد، تأیید و عدم تأیید. گزینه مورد نظر (تأیید) را انتخاب کنید و پروپوزال را تأیید کنید. با این کار پوپوزال تأیید میشود.

| _ |                                              |
|---|----------------------------------------------|
|   | 🔀 وضعیت تایید استاد راهنما1                  |
|   | تاریخ تایید استاد راهنما1 / /<br>نیسید 🖉 🖬 🛄 |

۶. در شکل زیر مشاهده می کنید که زیر اسم راهنما نوشته است تأیید. اما هنوز استاد مشاور و گروه و دانشکده نیز به ترتیب باید همین فرایند را طی کرده و کار را تأیید کنند تا در گلستان ثبت نهایی شود.

| سيستم جامع دا                                                                                                    |                               |                          |
|----------------------------------------------------------------------------------------------------|-------------------------------|--------------------------|
| ب خووج<br>۱٫خواست تصویب موضوع و اساتید فعالیتهای آموزشی-پژوهشیی                                                      | رضا جمالی مهمون<br>وی کاربر 🗙 | کاربر : حمیدر<br>۵ × منو |
| ب موضوع و اساتيد فعاليتهاي آموزشاي-پژوهشاي                                                                           | تواست تصور                    | 🔞 درخ                    |
| 93 جشيره نژادي فرنگيس درخواستهاي بررسې نشده 🔋                                                                        | نىجو 221502                   | شماره دانش               |
|                                                                                                    | <u>ست جدید</u>                | <u>ثبت درخوام</u>        |
| تن درخواست بايستي تاييد دانشجو انجام شده باشد، جهت تاييد يا عدم تاييد درخواست تحت ستون "تاييد داتشجو" كليك نماييد،   | بررسـي قرارگر                 | جهت مورد                 |
| تاييد<br>بيتاد راهنما1 استاد راهنما2 استاد مشاور1 استاد مشاور2 گروه آمهزشد و دانشكده آموزش شماره                     | ده<br>ب دانشحه ا              | ل مشاهد<br>ل روبزال      |
| <u>يد</u> بررساي نشده <mark>بررساي نشده بررساي نشده بررساي نشده بررساي نشده المراساي نشده المراسي ميزان و نحا</mark> | ہ بلہ <mark>تا</mark>         | مشاهدر                   |
|                                                                                                    |                               |                          |
|                                                                                                    |                               |                          |
|                                                                                                    |                               |                          |
|                                                                                                    |                               |                          |